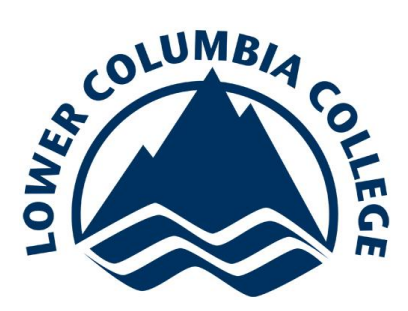

# How To Make A Payment

Step 1: Navigate to the <u>ctcLink mobile website</u> and log in to ctcLink.

**Step 2:** Select the Financials menu from the left side of the page, to expand the Financials menu.

| Columbia College                                        | ≡      | Dashboard                                  |           |
|---------------------------------------------------------|--------|--------------------------------------------|-----------|
| A Dashboard                                             |        | Hello Test! Genera                         | al Academ |
| Class Information                                       |        | Shopping Cart FALL 2024                    | Z         |
| <ul> <li>Class mormation</li> <li>Enrollment</li> </ul> | *<br>* | You have no classes in your shopping cart. |           |
| Academics                                               | ~      | Wait List FALL 2024                        |           |
| Financials                                              | ~      | You have no wait listed classes.           |           |
| Admissions                                              | ~      |                                            |           |
| My Information                                          | 1 ~    |                                            |           |

Step 3: The Financials menu expands. Select What I Owe.

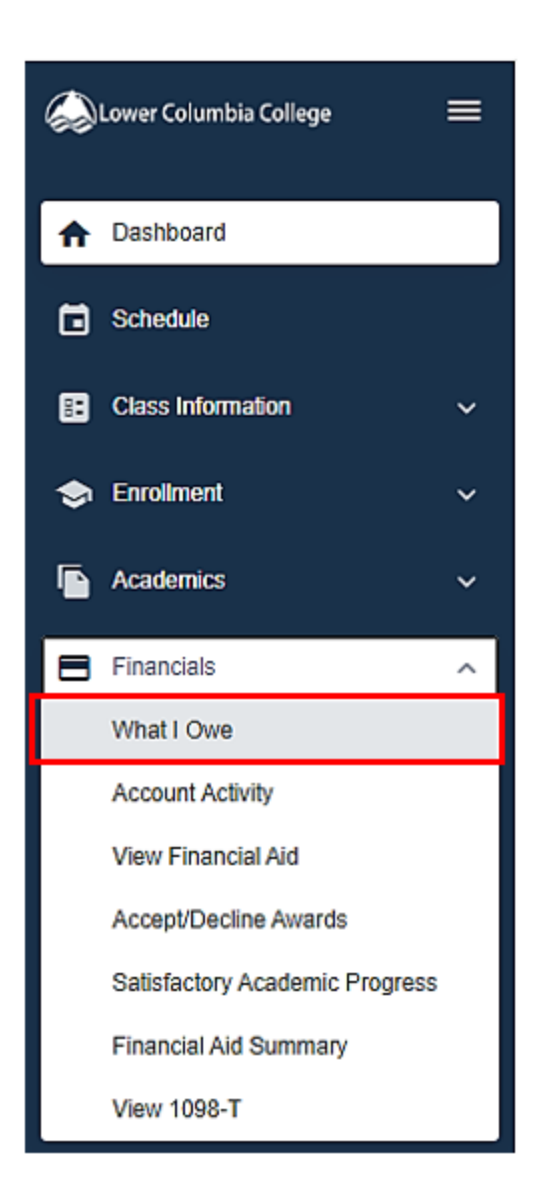

**Step 4**: Outstanding charges will appear. Select the icon next to the term to expand the section and view an itemized list of charges.

| ≡ | What I Owe      |             |                                  |                     |                 |                     | What I Owe           | Invoices              | ]                  |
|---|-----------------|-------------|----------------------------------|---------------------|-----------------|---------------------|----------------------|-----------------------|--------------------|
| A | I Owe: \$816.25 |             |                                  | Display:<br>Charges | ~               | Email Outstar       | nding Charges        | Make A Payment        | 1                  |
|   | > FALL 2024     |             |                                  | o                   | utstanding Char | ges: \$8            | 16.25 Total Due:     | \$816.25              |                    |
|   |                 | = w         | /hat I Owe                       |                     |                 |                     |                      | What                  | I Owe Invoices     |
|   |                 | <b>↑</b> 10 | Dwe: \$816.25                    |                     |                 | Display:<br>Charges | ► Ema                | ail Outstanding Charg | jes Make A Payment |
|   |                 |             | <ul> <li>FALL 2024</li> </ul>    |                     |                 |                     | Outstanding Charges: | \$816.25 To           | utal Due: \$816.25 |
|   |                 |             | OUTSTANDING CHARGES              |                     | DUE DATE        |                     |                      |                       | AMOUNT             |
|   |                 | ۲           | Bookstore Online Resources - Art | Appreciation: DIV   | 09/13/2024      |                     |                      |                       | \$76.30            |
|   |                 | 6           | Distance Education Fee           |                     | 09/13/2024      |                     |                      |                       | \$20.00            |
|   |                 | _           | Facilities Fee                   |                     | 09/13/2024      |                     |                      |                       | \$10.75            |
|   |                 | 8           | Fitness Center Fee (Upgrade)     |                     | 09/13/2024      |                     |                      |                       | \$12.50            |
|   |                 |             | Fitness Center Use Fee           |                     | 09/13/2024      |                     |                      |                       | \$20.00            |
|   |                 |             | Matriculation Fee                |                     | 09/13/2024      |                     |                      |                       | \$7.50             |
|   |                 | 0           | Resident Building                |                     | 09/13/2024      |                     |                      |                       | \$74.05            |
|   |                 | 8           | Resident Operating               |                     | 09/13/2024      |                     |                      |                       | \$498.30           |
|   |                 |             | Resident S & A                   |                     | 09/13/2024      |                     |                      |                       | \$65.60            |
|   |                 | •           | Sludent Support Fee              |                     | 09/13/2024      |                     |                      |                       | \$10.00            |
|   |                 |             | Technology Fee                   |                     | 09/13/2024      |                     |                      |                       | \$18.75            |
|   |                 |             | Tutoring Center Fee              |                     | 09/13/2024      |                     |                      |                       | \$2.50             |
|   |                 |             |                                  |                     |                 |                     |                      |                       |                    |

Step 5: Select the Make A Payment button.

| ≡ | What I Owe      |                     |                 |         | W            | 'hat I Owe | Invoices       |
|---|-----------------|---------------------|-----------------|---------|--------------|------------|----------------|
| A | I Owe: \$816.25 | Display:<br>Charges | ~               | Email O | utstanding C | harges     | Make A Payment |
|   | > FALL 2024     |                     | Outstanding Cha | rges:   | \$816.25     | Total Du   | e: \$816.25    |

Once the payment page displays, students will see a list of charges by quarter and due date. Details on the components of tuition and fees, as well as current rates, can be found on our <u>website</u>.

#### Make a Payment - Step by Step

# Step 1 of 6

#### **Select the Payment Method**

Credit Card is selected by default. Select **Confirm**.

| Make a Payment |                                       |                                                                                                    |         |  |  |  |
|----------------|---------------------------------------|----------------------------------------------------------------------------------------------------|---------|--|--|--|
|                |                                       |                                                                                                    |         |  |  |  |
| 1              | Select Payment Method<br>In Progress  | Step 1 of 6: Select Payment Method                                                                                                | Confirm |  |  |  |
| 2              | Specify Payment Amount                | If you wish to use multiple credit cards or bank accounts to pay off your balance, you will need to submit multiple transactions. |         |  |  |  |
| $\bigcirc$     | Not Started                           | *Pay By Credit Card ~                                                                                                    |         |  |  |  |
| 3              | Confirm Payment Amount<br>Not Starled |                                                                                                    |         |  |  |  |
| 4              | Third Party Page<br>Not Started       |                                                                                                    |         |  |  |  |
| 5              | Submit Payment<br>Not Started         |                                                                                                    |         |  |  |  |
| 6              | Payment Result<br>Not Started         |                                                                                                    |         |  |  |  |

## Step 2 of 6

#### **Specify Payment Amount**

You can choose a specific charge and enter an amount for that charge, and enter 0.00 for all other charges. Or you can pay all charges by entering the amount for each charge in the related box. Once you have determined which charges to include in your payment, select **Confirm**.

#### To pay a specific charge

To pay a specific charge on your account, input the payment for the specific charge, leave the other boxes blank. Then select **Confirm**.

| Make a Payment                          | Make a Payment                                                                                                    |            |             |                     |                |  |  |
|-----------------------------------------|----------------------------------------------------------------------------------------------------|------------|-------------|---------------------|----------------|--|--|
|                                         |                                                                                                    |            |             |                     | Previous       |  |  |
| Select Payment Method     Complete      | Step 2 of 6: Specify Payment                                                                                                    | Amount     |             |                     | Confirm        |  |  |
| Specify Payment Amount     In Progress  | This is a list of charges that you are allowed to pay online. Your other charges can be paid through the Cashless office or mailed in separately.           Actions |            |             |                     |                |  |  |
| 3 Confirm Payment Amount<br>Not Started | Lower Columbia College<br>Item Description                                                                                                    | Due Date   | item Term   | Outstanding Charges | Payment Amount |  |  |
| Third Party Page                        | Child Care                                                                                                    | 07/15/2025 | SUMMER 2025 | 720.00              | 720.00         |  |  |
| Not Started                             | Child Care                                                                                                    | 07/09/2025 | SUMMER 2025 | 1,854.00            |                |  |  |
| 5 Submit Payment<br>Not Started         | Total                                                                                                    |            |             | 2,574.00            | 2,574.00       |  |  |
| 6 Payment Result<br>Not Started         | Currency used is US Dollar                                                                                                    |            |             |                     |                |  |  |

#### To pay all charges

To pay all charges, verify the amount per charge is entered into each box, then select **Confirm**.

| Make a Payment                          |                                                           |                                                                                                    |           |                     |                |  |  |
|-----------------------------------------|-----------------------------------------------------------|----------------------------------------------------------------------------------------------------|-----------|---------------------|----------------|--|--|
|                                         |                                                           |                                                                                                    |           |                     | < Previous     |  |  |
| Select Payment Method<br>Complete       | Step 2 of 6: Specify Payment Am                           | ount                                                                                                    |           |                     | Confirm        |  |  |
| Specify Payment Amount     In Progress  | This is a list of charges that you are allowed to Actions | This is a list of charges that you are allowed to pay online. Your other charges can be paid through the Cashiers office or mailed in separately.           Actions |           |                     |                |  |  |
| 3 Confirm Payment Amount<br>Not Started | Item Description                                          | Due Date                                                                                                    | Item Term | Outstanding Charges | Payment Amount |  |  |
| 4 Third Party Page                      | Matriculation Fee                                         | 09/08/2025                                                                                                    | FALL 2025 | 7.50                | 7.50           |  |  |
| V Not Started                           | Technology Fee                                            | 09/08/2025                                                                                                    | FALL 2025 | 18.75               | 18.75          |  |  |
| 5 Submit Payment<br>Not Started         | Distance Education Fee                                    | 09/08/2025                                                                                                    | FALL 2025 | 21.28               | 21.28          |  |  |
| 6 Payment Result                        | Resident Building                                         | 09/08/2025                                                                                                    | FALL 2025 | 77.20               | 77.20          |  |  |
|                                         | Student Support Fee                                       | 09/08/2025                                                                                                    | FALL 2025 | 10.00               | 10.00          |  |  |
|                                         | Resident Operating                                        | 09/08/2025                                                                                                    | FALL 2025 | 514.75              | 514.75         |  |  |
|                                         | Fitness Center Fee (Upgrade)                              | 09/08/2025                                                                                                    | FALL 2025 | 12.50               | 12.50          |  |  |
|                                         | Tutoring Center Fee                                       | 09/08/2025                                                                                                    | FALL 2025 | 5.00                | 5.00           |  |  |
|                                         | Grammarty Fee                                             | 09/08/2025                                                                                                    | FALL 2025 | 5.00                | 5.00 🖉         |  |  |
|                                         | Facilities Fee                                            | 09/08/2025                                                                                                    | FALL 2025 | 11.45               | 11.45          |  |  |
|                                         | Fitness Center Use Fee                                    | 09/08/2025                                                                                                    | FALL 2025 | 20.00               | 20.00          |  |  |
|                                         | Resident S & A                                            | 09/08/2025                                                                                                    | FALL 2025 | 67.85               | 67.85          |  |  |
|                                         | Total                                                     |                                                                                                    |           | 771.28              | 771.28         |  |  |
|                                         |                                                           |                                                                                                    |           |                     |                |  |  |

# Step 3 of 6

#### **Confirm Payment Amount**

Verify that the amount is correct, then select **Confirm**.

| Make a Payment                          |                                                                                               |        |  |  |  |  |
|-----------------------------------------|-----------------------------------------------------------------------------------------------|--------|--|--|--|--|
|                                         |                                                                                               | evíous |  |  |  |  |
| Select Payment Method     Complete      | Step 3 of 6: Confirm Payment Amount                                                           | den .  |  |  |  |  |
| 2 Specify Payment Amount<br>Complete    | Your payment of 771.28 USD will be collected through our secure their party payment provider. |        |  |  |  |  |
| 3 Confirm Payment Amount<br>In Progress |                                                                                               |        |  |  |  |  |
| 4 Third Party Page<br>Not Started       |                                                                                               |        |  |  |  |  |
| 5 Submit Payment<br>Not Started         |                                                                                               |        |  |  |  |  |
| 6 Payment Result<br>Not Started         |                                                                                               |        |  |  |  |  |

# Step 4 of 6

### **Third Party Page**

Enter billing information and payment details, then select Finish.

| Make a Payment                                                            |                               |                                                  |                                                                                                    |
|---------------------------------------------------------------------------|-------------------------------|--------------------------------------------------|----------------------------------------------------------------------------------------------------|
| Select Payment Method<br>Complete                                         | Step 4 of 6: Third Party Page |                                                  |                                                                                                    |
| Specify Payment Amount<br>Complete     Complete     Complete     Complete |                               | Billing Informatio                               | * Required field                                                                                                    |
| 4 Third Party Page<br>In Progress                                         |                               | Last Name *<br>Address Line 1 *                  |                                                                                                    |
| 5 Submit Payment<br>Not Started                                           | _                             | Address Line 2<br>City *                         |                                                                                                    |
| 6 Payment Result<br>Not Started                                           |                               | Country/Region *<br>Zip/Postal Code *<br>Email * | · · · · · · · · · · · · · · · · · · ·                                                                                         |
|                                                                           |                               |                                                  |                                                                                                    |
|                                                                           |                               | Payment Details                                  | G VISA Visa O 💓 Mastercard                                                                                                    |
|                                                                           |                               | Card Number *<br>Expiration Month *<br>CVN *     | Month   Expiration Year*  Year  Year  This code is a three or face digit number printed on the back or front of credit cards. |
|                                                                           |                               |                                                  | Finish                                                                                                    |

# Step 5 of 6

## Submit Payment

Review the page and select the **Submit** button.

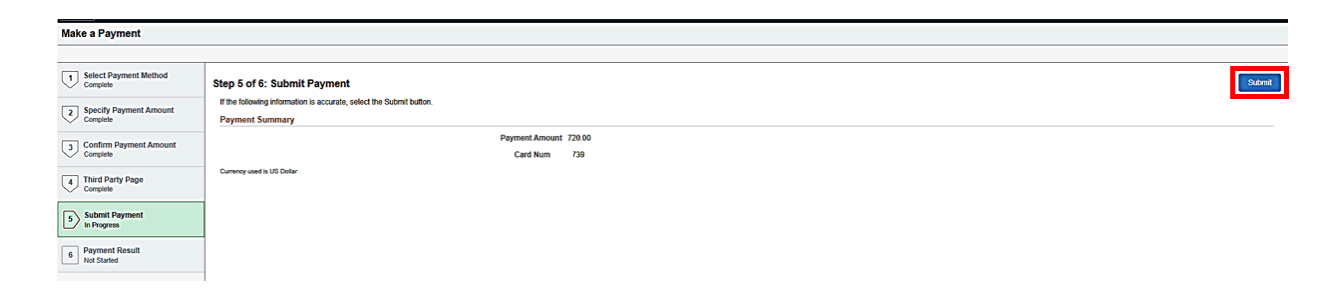

# Step 6 of 6

**Payment Result** 

The page will indicate if your payment was successful or declined.